# **Employee Renewal Tracking**

Prepared for

#### myUnity Essentials Financial

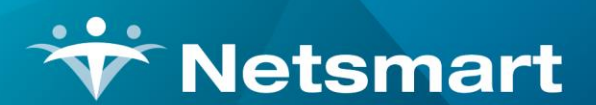

#### www.ntst.com

11100 Nall Avenue Overland Park, KS 66211 800.842.1973

© 2020 Netsmart Technologies, Inc. Confidential and Proprietary to Netsmart Technologies, Inc.

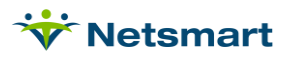

## **Table of Contents**

| Overview                | 1 |
|-------------------------|---|
| Create Renewal Types    | 1 |
| Add Employee Renewals   | 1 |
| Employee Renewal Report | 2 |

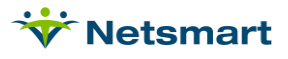

#### Overview

Renewal Tracking allows for setup and reporting on employees (or doctors) whose licenses or certifications are due to expire.

### **Create Renewal Types**

Renewal Types can be created for each certification or license you want to track for employees.

Go to File > File Maintenance > Category. Click Change Type and set to Renewal Type.

Press the **Add** button. Enter a unique **Code** (up to 12 alphanumeric, but shorter is recommended) and **Description** and **Save** when done.

Press **Print** to view a list of Renewal Types if desired.

| 👻 Category Maintenance: Renewal Ty                                                        | ype - Browse 📃 🗖 🗙                                                                                                    |  |  |  |  |
|-------------------------------------------------------------------------------------------|----------------------------------------------------------------------------------------------------|--|--|--|--|
| Category                                                                                  |                                                                                                    |  |  |  |  |
| Code: CPR  Active:  Code: CPR                                                             | Category Type:<br>C Acuity C PayRate Type<br>C County C Priority<br>C Denial Reason C Program<br>C Diagnosis Grp C Race<br>C Disch Reason C Referral Type<br>C Disch Condition C Religion<br>C Document Type C Renewal Type                            |  |  |  |  |
| চ্লেই Change Type                                                                         | C Insurance Class C Revenue Code<br>C Insurance Type C Schedule Group<br>C Language C Schedule Match<br>C Level Of Care C Schedule Zone<br>C Marital Status C Team Group<br>C Municipality C Unmade Visit<br>C Optional C Work Shift<br>C Payment Type |  |  |  |  |
| 👬 <u>Find</u> 🖳 <u>Save</u> 🗶 <u>Cancel</u> 🎯 <u>Print</u> + <u>A</u> dd - <u>D</u> elete |                                                                                                    |  |  |  |  |

#### Add Employee Renewals

Employee certifications and licensures are added in the Employee record in the Billing Module.

Go to File > File Maintenance > Entity, press Change Type and set to Employee.

Click on the **Find** button to search for and select the employee or enter the employee code in the Code field if known.

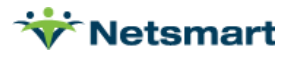

| ₩              | Entity Maintenance: Employee 90064 - Beck, Becky: Brow | se 🗕 🗖 🗙                            |
|----------------|--------------------------------------------------------|-------------------------------------|
| Name/Address   | Renewal Pay-Rate Other-Info Contact Notes              |                                     |
| Code:          | 90064 • Active: 🔽                                      | r <del>∋</del> EChange <u>T</u> ype |
| First Name:    | Becky                                                  | Entity Type:                        |
| Middle Name:   |                                                        | C Contact<br>C Doctor               |
| Last Name:     | Beck                                                   | C Emergency                         |
| Prefix:        | Suffix: RN                                             | C Family<br>C Insurance             |
| Suite/Apt #:   |                                                        | C Ins_Plan                          |
| Street:        | 5556 Jefferson Ave                                     | C Institute                         |
| City:          | Garfield                                               | C Referral                          |
| State:         | NJ 🔽 Zip Code: 00874 5000                              | C Vendor                            |
| Full Name:     | Beck, Becky                                            |                                     |
|                |                                                        |                                     |
| <b>H</b> ind E | Save X Cancel Print + Add - Delete                     | 🕝 Time                              |

Click on the **Renewal** tab and click the **+Add** button to add a new row. Enter the Renewal Types along with any licensing information and the Start/End dates of each. Employee Hire and Birth Dates can also be tracked here.

| <b>*</b>        | Entity Maintena | ance: Employee 90064            | - Beck, E          | ecky - Browse | ×        |
|-----------------|-----------------|---------------------------------|--------------------|---------------|----------|
| Name/Address    | Renewal Pay-R   | ate Other-Info Contact          | Notes              |               |          |
| Renewal-Type    |                 | License-No                      | Start-Date         | End-Date      | <b>▲</b> |
| Nursing License | ,               |                                 | 4/30/2016          | 4/30/2017     |          |
| CPR             |                 |                                 | 1/4/2017           | 1/4/2017      |          |
|                 |                 |                                 |                    |               |          |
|                 |                 |                                 |                    |               |          |
|                 |                 |                                 |                    |               | 1        |
|                 |                 |                                 |                    |               |          |
|                 |                 |                                 |                    |               |          |
|                 |                 |                                 |                    |               |          |
|                 |                 |                                 |                    |               |          |
|                 |                 |                                 |                    |               |          |
|                 |                 |                                 |                    |               |          |
|                 |                 |                                 |                    |               |          |
|                 |                 |                                 |                    |               |          |
| I               |                 |                                 |                    |               | <b>_</b> |
| Note:           |                 |                                 |                    |               |          |
| H Eind [        | Save X Car      | ncel 🞯 <u>P</u> rint 🕂 <u>A</u> | dd – <u>D</u> elei | te            | 🕝 Time   |

#### **Employee Renewal Report**

The Renewal Report provides a list of employees or doctors whose licenses or certifications are due to expire.

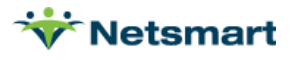

Go to File > File Lists > Entity > Renewal Reporting.

|                                   | Renewal Reporting                                      |                                         |  |
|-----------------------------------|--------------------------------------------------------|-----------------------------------------|--|
| eneral Options                    | More Options                                           |                                         |  |
| Report Type:<br>C Employee        | Selection Type:<br>C All Records<br>C Specific Records | ☑ Active Only                           |  |
| Date Selection:<br>From: 1/1/2021 | ▼ To: 4/30/2021 ▼                                      | Evaluate:<br>C Start Date<br>C End Date |  |
| Renewal Type S                    | Selection                                              | -                                       |  |
| Unit Selection:<br>All Units: 🔽 🗍 |                                                        |                                         |  |
| Pre <u>v</u> iew                  | 2rint                                                  | ?                                       |  |

Report Type: Select Employee or Doctor

Selection Type: Select All Records or Specific Records (use "Specific Includes" tab to make selections).

Active Only: Check this box to include only active employees or doctors.

Date Selection: Select the date range for evaluation.

**Evaluate**: Select Start Date to see employee or doctor licenses/certifications that start in the date selection range. Select End Date to see licenses/certifications that end in the date selection range.

**Renewal Type Selection:** Un-Check "All Types" to use dropdown to select an individual Renewal Type.

Unit Selection: Un-check to choose a specific Unit to limit the report to only employees assigned to that unit.

More Options Tab:

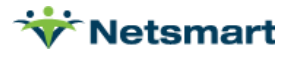

| Ÿ        | Renewal Reporting                                                                                                    |
|----------|----------------------------------------------------------------------------------------------------|
| Ger      | neral Options More Options                                                                                                    |
|          | Additional Renewal Type Selection:<br>All Types:<br>Use this dropdown to further filter the Renewal Type<br>Selection on the General Options tab.<br>For example, to report on all employees who have<br>Skilled Nursing licenses who may be in need of<br>CPR renewal, select CPR on the General Options<br>tab and select Skilled Nursing on this tab. |
| D        | Provinue de Drint                                                                                                    |
| <u> </u> | Preview Print                                                                                                    |

#### Sample report:

| 4/7/2021 9:08:44 AM | Renewal Reporting<br>All Records End-Dates From:1/1/2021 To:4/30/2021 |           |              | mployee<br>Iome Health Care | Page 1<br>e Services |
|---------------------|-----------------------------------------------------------------------|-----------|--------------|-----------------------------|----------------------|
| Renewal-Type        | Start-Date                                                            | End-Date  | License-Numb | er Note                     |                      |
| Alex, Darla         | Alex@email.c                                                          | com       |              |                             |                      |
| CPR                 | 4/7/2019                                                              | 4/7/2021  |              |                             |                      |
| Beck, Becky         |                                                                       |           |              |                             |                      |
| CPR                 | 1/4/2017                                                              | 1/4/2021  |              |                             |                      |
| Nursing License     | 4/30/2016                                                             | 4/30/2021 |              |                             |                      |
| Biehler, Bonnie     |                                                                       |           |              |                             |                      |
| CPR                 | 1/1/2017                                                              | 1/1/2021  |              |                             |                      |

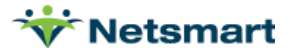